## HOW DO I SCHEDULE AN EXAM OR QUIZ IN THE ODA TEST CENTER?

AIM Student Access

- Go to this link and log in using your UNT credentials to log into AIM.
  - <u>https://augusta.accessiblelearning.com\UNT\</u>

| UNI SYST                                                                                                    | EIM                                  |
|----------------------------------------------------------------------------------------------------|--------------------------------------|
| Login to Accessible Information Mar                                                                                                    | agement, LLC                         |
| EUID                                                                                                    | Forgot your password?     Need Help? |
| Password                                                                                                    |                                      |
| Don't Remember Login                                                                                                    |                                      |
| ACCESSIBLE INFORMATION MANAGEMEN<br>for higher education and began                                                                                                    | 2                                    |
| AIM LLC provides software and support,<br>systems implementation and integration,<br>strategic consulting, and technology<br>management services to help colleges and<br>universities build, unify, and manage their<br>disability services accommodations.<br>Enterprise solutions for administration and |                                      |

Figure 1: : Image of AIM Service/Accommodation offerings in Student Profile.

In the left side of the webpage, under "My Accommodations", select "Alternative Testing".

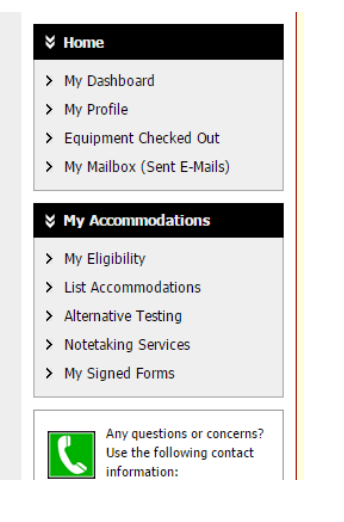

Figure 2: Image of AIM Service/Accommodation offerings in Student Profile

Under "Alternative Testing Agreement", click on the dropdown box to "Select Class" for which you would like to schedule an exam/quiz to take in the ODA Test Center.

Click on "Schedule an Exam".

Click **"Request Type"** to select the type of test you will be taking in the ODA Test Center: quiz, exam/mid-term, or final.

"Enter date" you are requesting to take your exam/quiz (Optimal: seven days' notice).

**"Enter time"** (choose your class time unless you and the instructor have agreed on an alternate start time which has been communicated to the Test Center by the Instructor) \*All exams must end by 8:30 PM Monday-Thursday and 4:30 PM Friday.

In the "Services Requested" box, choose the accommodations you want to use for the exam.

## Click "Add Exam Request".

| $\square$ | Exam Detail                                        |                         |                                  |                |                             |            |  |
|-----------|----------------------------------------------------|-------------------------|----------------------------------|----------------|-----------------------------|------------|--|
|           |                                                    | Request Type <u>*</u> : | Select One 💌                     |                |                             |            |  |
|           |                                                    |                         | View: Exam Schedule A            | Availability   |                             |            |  |
|           |                                                    | Date <u>*</u> :         | Hint: Enter date in the followin | a format Month | / Day / Year (i.e. 12/31/20 | 10)        |  |
|           | Time_:: Select  Select                             |                         |                                  |                |                             |            |  |
|           |                                                    |                         | Services Requested.*             |                |                             |            |  |
|           |                                                    |                         | Access to Text to Speed<br>Exams | h Software for | Calculator                  |            |  |
|           |                                                    |                         | Enlarged Materials for Exa       | ims            | Exams Printed on Colo       | red Paper  |  |
|           |                                                    |                         | Extended Time for Exam           | s (1.5x)       | Extended Time for Exa       | ams (2.5x) |  |
|           |                                                    |                         | Extended Time for Exam           | s (2x)         | Extended Time for Exa       | ams (3x)   |  |
|           |                                                    |                         | Extra Time 1.50x                 |                | Extra Time 2.00x            |            |  |
|           |                                                    |                         | Reader support                   |                |                             |            |  |
|           |                                                    |                         |                                  |                |                             |            |  |
|           |                                                    | Additional Note:        |                                  |                |                             |            |  |
|           |                                                    |                         |                                  |                |                             |            |  |
|           |                                                    |                         |                                  |                |                             |            |  |
|           |                                                    |                         |                                  |                |                             |            |  |
|           | Add Exam Request Back to Testing Requests Overview |                         |                                  |                |                             |            |  |

Figure 3: Image of information included in AIM's exam detail such as request type, date of exam, time of exam, services/accommodations requested, and any additional notes student would like to add.

At the top of the screen you will see: "System Update Successful" and receive a confirmation email.

## HOW DO I MODIFY MY EXAM OR QUIZ REQUEST IN AIM?

- 1. Click on **"Alternative Testing"** on the left of your dashboard. This takes you to the list of your exam requests.
- 2. Find the exam you wish to change.
- 3. Click "Modify Request" on the right of the exam requested.
- 4. Make your changes on the "Exam Detail" form.
- 5. Click "Update Exam Request" at the bottom of your screen.

## HOW DO I CANCEL MY EXAM OR QUIZ REQUEST IN AIM?

- 1. Click "**Alternative Testing**" on the left of your dashboard. This takes you to the list of your exam requests.
- 2. Click **"Cancel Request"** on the right of the exam requested. You will be taken to an exam cancellation confirmation page.